# Dell EMC PowerEdge システム用 Microsoft Windows Server 2016

重要情報ガイド

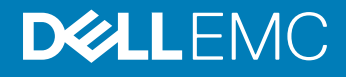

#### メモ、注意、警告

- () メモ: 製品を使いやすくするための重要な情報を説明しています。
- △ 注意: ハードウェアの損傷やデータの損失の可能性を示し、その問題を回避するための方法を説明しています。
- ▲ 警告:物的損害、けが、または死亡の原因となる可能性があることを示しています。

© 2016 – 2019 Dell Inc. その関連会社。不許複製・禁無断転載.Dell、EMC、およびその他の商標は、Dell Inc. またはその子会社の商標です。その他の商標は、それ ぞれの所有者の商標である場合があります。

2019 - 02

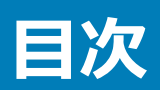

| 1 Microsoft Windows Server 2016 についての重要な情報                                     | 4  |
|--------------------------------------------------------------------------------|----|
| iDRAC、BIOS、システムファームウェア、RAID コントローラドライバのバージョン                                   | 4  |
| Microsoft Windows Server 2016 に対するシステム管理サポート                                   | 6  |
| Windows Server 、2016 のための多言語オペレーティングシステムメディア                                   | 6  |
| 多言語 DVD メディアを使用してオペレーティングシステムを導入                                               | 6  |
| 事前インストールされた仮想マシン                                                               | 6  |
| 仮想マシンのインポート                                                                    | 7  |
| Integrated Dell Remote Access Controller(iDRAC)IP アドレスの取得                      | 7  |
| Dell EMC PowerEdge サーバ用オペレーティング システム サポート マトリックス                               | 7  |
| Dell EMC PowerEdge システムでサポートされている Microsoft Windows ビデオ                        | 8  |
|                                                                                |    |
| 2 既知の問題                                                                        | 9  |
| I/O 動作中に記録されるクラスタ VD エラー                                                       | 9  |
| NVDIMM のバスタイプが不明と表示される                                                         | 9  |
| iSCSI ターゲットおよび Intel i350 イニシエーターからの起動中に発生する Windows のブルー スクリーン エラー            | 9  |
| Inbox サポートのないドライバ                                                              | 9  |
| オペレーティングシステムの名前が正しく表示されない                                                      | 10 |
| Windows Server Core をデスクトップエクスペリエンス搭載 OS に変換できない                               | 10 |
| Host Guardian Hyper-V Support または Device Guard が PERC H330 で有効になっている場合、Windows |    |
| Server 2016 で起動できない                                                            | 10 |
| NVMe デバイスを実行している VM に取り付けるとデバイスが列挙されない                                         | 11 |
| システムが「Unable to modify or create TPM password( TPM パスワードを変更または作成できません )」というエ   |    |
| ラーメッセージを表示する                                                                   | 11 |
|                                                                                | 40 |
| 5 困つたとさは                                                                       | 12 |
| Dell EIVIC へのの同いロクビー                                                           | 12 |
|                                                                                | 12 |
| トフォハとファームワエアのダワンロート                                                            | 14 |
| <ul> <li>ヾ_⊥ ア ノレのノ1 = 下ハック</li> </ul>                                         | 14 |

# Microsoft Windows Server 2016 についての重要な 情報

本書には、Dell EMC PowerEdge システム用 Microsoft Windows Server 2016 についての重要な情報が記載されています。

### iDRAC、BIOS、システムファームウェア、RAID コントローラ ドライバのバージョン

#### 表 1. 第 14 世代 PowerEdge システムでサポートされている BIOS および iDRAC の最小バージョン

| プラットフォーム              | Essentials | Standard(標準) | データセンター | サポートされている iDRAC<br>バージョン | サポートされている BIOS<br>バージョン |
|-----------------------|------------|--------------|---------|--------------------------|-------------------------|
| PowerEdge C4140       |            | あり           | あり      | 3.21.21.21               | 1.2.6                   |
| PowerEdge C6420       |            | あり           | あり      | 3.00.00.00               | 1.0.8                   |
| PowerEdge FC640       |            | あり           | あり      | 3.15.15.15               | 1.0.1                   |
| PowerEdge M640        |            | あり           | あり      | 3.15.15.15               | 1.0.1                   |
| PowerEdge<br>MX740c   |            | あり           | あり      | 3.20.20.20               | 1.0.1                   |
| PowerEdge<br>MX840c   |            | あり           | あり      | 3.20.20.20               | 1.0.1                   |
| PowerEdge R240        | あり         | あり           |         | 3.23.23.23               | 1.0.1                   |
| PowerEdge R340        | あり         | あり           |         | 3.23.23.23               | 1.0.1                   |
| PowerEdge R440        |            | あり           | あり      | 3.11.11.11               | 1.0.1                   |
| PowerEdge R540        |            | あり           | あり      | 3.11.11.11               | 1.0.1                   |
| PowerEdge R640        |            | あり           | あり      | 3.00.00.00               | 1.0.7                   |
| PowerEdge R6415       |            | あり           | あり      | 3.17.17.17               | 1.0.7                   |
| PowerEdge R740<br>XD2 |            | あり           | あり      | 3.23.23.23               | 1.0.4                   |
| PowerEdge<br>R740/XD  |            | あり           | あり      | 3.00.00.00               | 1.0.7                   |
| PowerEdge R7415       |            | あり           | あり      | 3.17.17.17               | 1.0.7                   |
| PowerEdge R7425       |            | あり           | あり      | 3.17.17.17               | 1.0.7                   |
| PowerEdge R840        |            | あり           | あり      | 3.19.19.19               | 1.0.0                   |
| PowerEdge R940        |            | あり           | あり      | 3.00.00.00               | 1.0.7                   |
| PowerEdge R940xa      |            | あり           | あり      | 3.19.19.19               | 1.0.0                   |

| プラットフォーム       | Essentials | Standard(標準) | データセンター | サポートされている iDRAC<br>バージョン | サポートされている BIOS<br>バージョン |
|----------------|------------|--------------|---------|--------------------------|-------------------------|
| PowerEdge T140 | あり         | あり           |         | 3.23.23.23               | 1.0.1                   |
| PowerEdge T340 | あり         | あり           |         | 3.23.23.23               | 1.0.1                   |
| PowerEdge T440 |            | あり           | あり      | 3.11.11.11               | 1.0.1                   |
| PowerEdge T640 |            | あり           | あり      | 3.11.11.11               | 1.0.1                   |

#### 表 2. 第 13 世代 PowerEdge システムでの iDRAC バージョン(2.40.40.40)以降のサポート

| プラットフォーム         | Essentials | Standard ( 標準 ) | データセンター | 対応 BIOS バージョン |
|------------------|------------|-----------------|---------|---------------|
| PowerEdge C4130  |            | あり              | あり      | 2.2.5         |
| PowerEdge C6320  |            | あり              | あり      | 2.2.5         |
| PowerEdge FC430  |            | あり              | あり      | 2.2.5         |
| PowerEdge FC630  |            | あり              | あり      | 2.2.5         |
| PowerEdge FC830  |            | あり              | あり      | 2.2.5         |
| PowerEdge M630   |            | あり              | あり      | 2.2.5         |
| PowerEdge M830   |            | あり              | あり      | 2.2.5         |
| PowerEdge R230   | あり         | あり              |         | 1.4.5         |
| PowerEdge R330   | あり         | あり              |         | 1.4.5         |
| PowerEdge R430   |            | あり              | あり      | 2.2.5         |
| PowerEdge R530   |            | あり              | あり      | 2.2.5         |
| PowerEdge R630   |            | あり              | あり      | 2.2.5         |
| PowerEdge R730   |            | あり              | あり      | 2.2.5         |
| PowerEdge R730xd |            | あり              | あり      | 2.2.5         |
| PowerEdge R830   |            | あり              | あり      | 1.1.3         |
| PowerEdge R930   |            | あり              | あり      | 2.1.3         |
| PowerEdge T130   | あり         | あり              |         | 1.4.5         |
| PowerEdge T330   | あり         | あり              |         | 1.4.5         |
| PowerEdge T430   |            | あり              | あり      | 2.2.5         |
| PowerEdge T630   |            | あり              | あり      | 2.2.5         |

#### 表 3. 第 12 世代 PowerEdge システムでの iDRAC バージョン(2.40.40.40)以降のサポート

| プラットフォーム       | Essentials | Standard(標準) | データセンター | 対応 BIOS バージョン |
|----------------|------------|--------------|---------|---------------|
| PowerEdge M420 |            | あり           | あり      | 2.4.2         |
| PowerEdge M520 |            | あり           | あり      | 2.4.2         |
| PowerEdge M620 |            | あり           | あり      | 2.5.4         |
| PowerEdge M820 |            | あり           | あり      | 2.3.3         |
| PowerEdge R220 | あり         | あり           |         | 1.9.0         |

| プラットフォーム       | Essentials | Standard(標準) | データセンター | 対応 BIOS バージョン |
|----------------|------------|--------------|---------|---------------|
| PowerEdge R320 | あり         | あり           |         | 2.4.2         |
| PowerEdge R420 |            | あり           | あり      | 2.4.2         |
| PowerEdge R520 |            | あり           | あり      | 2.4.2         |
| PowerEdge R620 |            | あり           | あり      | 2.5.4         |
| PowerEdge R720 |            | あり           | あり      | 2.5.4         |
| PowerEdge R820 |            | あり           | あり      | 2.3.4         |
| PowerEdge R920 |            | あり           | あり      | 1.6.2         |
| PowerEdge T20  | あり         | あり           |         | A09           |
| PowerEdge T320 | あり         | あり           |         | 2.4.2         |
| PowerEdge T420 |            | あり           | あり      | 2.4.2         |
| PowerEdge T620 |            | あり           | あり      | 2.5.4         |

# Microsoft Windows Server 2016 に対するシステム管理サポート

Dell OpenManage 8.4 以降は、Microsoft Windows Server 2016 をサポートしています。OpenManage のインストールの詳細については、Dell.com/ openmanagemanuals の『OpenManage System Management Installation Guide』(OpenManage System Management インストールガイド)を 参照してください。

### Windows Server、2016 のための多言語オペレーティング システムメディア

Windows Server 2016 のリリースにおいて、Dell EMC システムにはサポート言語のリストを提供する多言語オペレーティング システム インターフェイスが 搭載されています。初めてシステムに電源を入れるとき、または Dell EMC 提供のメディアを使用してオペレーティング システムを再インストールするとき に、好きな言語を選択することができます。

この新しい多言語オペレーティングシステムメディアにより、オペレーティングシステムを好きな言語で再インストールする柔軟性が得られます。

# 多言語 DVD メディアを使用してオペレーティングシステムを導入

多言語 DVD メディアを使用して OS を導入するには、次の手順を実行します。

- 1 OS メディアから起動します。
- 2 Language Selection (言語の選択) 画面から希望の言語を選択し、画面の指示に従います。

() メモ: 簡体字中国語および繁体字中国語のイメージは個別の DVD で提供されています。

# 事前インストールされた仮想マシン

Dell.com で hyper-v 役割の有効化 を選択した場合、事前インストールされた仮想マシンが提供されます。Microsoft の通常のライセンス制限に従い、Hyper-V マネージャと共にお使いのサーバの C:\Dell\_OEM\VM で仮想マシンファイルを使用して、仮想マシンをこのシステムにインポートすることができます。ライセンス諸条件についての詳細は、お使いの製品に同梱の『End User License Agreement』(エンドユーザーライセンス契約)を参照してください。

C:\Dell\_OEM\VM にある VM で、セットアッププロセス中に適切な言語を選択することができます。この VM に取り付けられている仮想ハードディスクは 動的な容量可変の拡張タイプで、固定タイプに変換することも可能です。

① メモ: VM に取り付けられている仮想ハードディスク(VHD)は動的な容量可変の拡張タイプで、最大 127 GB に増やすことが可能です。仮想 ディスク容量を増やすには、新しい仮想ハードディスクを作成し、それを同じ VM に取り付けます。Dell EMC 提供の仮想ハードディスクを動的 な拡張ディスクから固定ディスクに変換するには、変換前にお使いのサーバに 127 GB 以上の容量があることを確認してください。

### 仮想マシンのインポート

- 1 オペレーティングシステムで Hyper-V Manager (Hyper-V マネージャ) に移動します。
- 2 Hyper-V Manager (Hyper-V マネージャ) でサーバーを選択し、右クリックします。
- 3 Import Virtual Machine (仮想マシンのインポート) を選択します。
- 4 Import Virtual Machine Wizard (仮想マシンのインボートウィザード) で VM のパスを入力し、インボートします。 sysprepped VHDx ファイルを使用して作成された VM をアクティブ化するには、システムに貼られている COA (Certificate of Authenticity) ステ ッカー上の仮想プロダクト キーを使用します。お使いのサーバにオペレーティング システムのデータ センター エディションが同梱されている場合は、 Microsoft の AVMA (仮想マシンの自動ライセンス認証)キーを使用して VM を自動でアクティブ化することもできます。AVMA キーのアクティブ化 方法の詳細については、Technet.microsoft.com で「仮想マシンの自動ライセンス認証」を参照してください。 システムを実稼働環境に設置する前に、標準的な方法を用いてセキュリティアップデートを実行することができます。

() メモ: VM のバックアップの作成をお勧めします。消失または損傷がある場合、Dell EMC から代わりのファイルは提供されません。

#### Integrated Dell Remote Access Controller (iDRAC) IP アドレスの取得

PowerShell モジュール DellTools.psm1 は C:\Dell\_OEM\PSModule にあります。このフォルダは、一般的なタスクを支援するために工場出 荷時にインストールされています。

このモジュールには、オペレーティングシステムから iDRAC IP アドレスにアクセスすることを可能にするコマンドが含まれています。

iDRAC IP アドレスを取得するには、次のコマンドを入力して ENTER を押します。

Get-iDRACIPAddress

この機能は IPv4 値のみを取得します。

 メモ: このスクリプトは、実働環境で使用する前にお使いのすべてのアプリケーションとサポートされている Server Core の役割でテストしておく 必要があります。

### Dell EMC PowerEdge サーバ用オペレーティング システム サポート マトリックス

Windows Server OS は、特定の Dell EMC PowerEdge サーバにのみインストールすることができます。Dell EMC がサポートする PowerEdge サーバと OS の組み合わせのリストについては、Dell.com/ossupport で『Operating System Support Matrix for Dell EMC PowerEdge Systems』を参照して ください。

### Dell EMC PowerEdge システムでサポートされている Microsoft Windows ビデオ

#### 表 4. Dell EMC PowerEdge システムでサポートされている Microsoft Windows ビデオ

| ビデオのタイトル                                                                                    | リンク                                                                      |
|---------------------------------------------------------------------------------------------|--------------------------------------------------------------------------|
| Dell Lifecycle Controller を使用した UEFI モードの<br>Microsoft Windows 2016 オペレーティングシステムのイ<br>ンストール | www.youtube.com/watch?v=JDW_kZdtv9g                                      |
| 手動での UEFI モードの Microsoft Windows 2016 オペ<br>レーティングシステムのインストール                               | www.youtube.com/watch?v=dtisbtatoVY                                      |
| 手動での UEFI モードの Microsoft Windows 2016 オペ<br>レーティングシステムのインストール                               | https://www.youtube.com/playlist?list=PLe5xhhyFjDPfTCaDRFflB_VsoLpL8x84G |
| Lifecycle Controller を使用した UEFI モードの<br>Windows 2016 オペレーティング システムのインストール                   | https://www.youtube.com/playlist?list=PLe5xhhyFjDPfTCaDRFflB_VsoLpL8x84G |
| OS の導入 - USB ドライブを使用した無人インストール                                                              | https://www.youtube.com/playlist?list=PLe5xhhyFjDPfTCaDRFflB_VsoLpL8x84G |

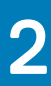

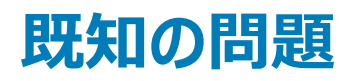

# I/O 動作中に記録されるクラスタ VD エラー

- 説明: MX740c/MX840c および MX5016s サーバに Storage Spaces クラスタリング、および Multi-Path I/O を使用した共有スト レージが設定されている場合、I/O 動作中にクラスタ VD エラーが記録されます。
- 解像度:これは Windows Server 2016 で発生する既知の問題であり、Microsoft はこの問題を認識しています。この問題は、2018年9月にリリースされた Windows Server 2016の月次アップデートで修正されました。共有ストレージモード(エンクロージャモード)で MX5016s サーバを設定する前に、このパッチをインストールする必要があります。

### NVDIMM のバスタイプが不明と表示される

- 説明: Windows Server 2016 ストレージスペースのグラフィカルインタフェースに NVDIMM が不明と表示されます。
- **解決策:** これは、Windows Server 2016 の既知の問題で、Microsoft はこの問題を認識しています。この問題は今後の Windows ア ップデートで解決されます。回避策として、NVDIMM のバスタイプを表示するために、Shell コマンド Get-PhysicalDisk | fl を 実行します。

上記のコマンドを実行すると、NVDIMM の正しいバスタイプ SCM が表示されます。

### iSCSI ターゲットおよび Intel i350 イニシエーターからの起 動中に発生する Windows のブルー スクリーン エラー

- 説明:
   iSCSI ターゲットからの起動に Windows 2016 Inbox Intel iSCSI ドライバを使用すると、STOP 0x7B Inaccessible Boot
   Device Blue Screen while booting from Intel i350-t Adapter initiator というエラーが発生します。この問題は、
   Windows 2016 オペレーティング システムのインストール メディア イメージ内の Inbox Intel i350 ドライバに限定されます。
- 解像度:Dell EMC は、この問題を修正する新しい Intel i350 ドライバ パッケージをリリースしました。 Dell サポート サイトからお使いの<br/>各サーバ用のドライバをダウンロードしてください。 次の手順を実行することにより、 Windows のインストール中に Intel iSCSI ド<br/>ライバを手動で選択できます。
  - 1 管理者権限のコマンドプロンプトから次のコマンドを実行して、Network\_Driver\_3PT51\_WN64\_18.0.0\_A00.exe DUP (Dell Update パッケージ)から USB メモリー ドライブへファイルを解凍します。 Network Driver XXXXX WN64 XX.X.X A00.exe /s /drivers=C:\mydir
  - 2 **ドライバのロード**をクリックして、解凍した USB ドライブから新しいドライバを選択します。
  - 3 この新しいドライバを使用して、インストールを完了します。

詳細については、「Windows Blue Screen booting from iSCSI Target and Intel i350 Initiator」を参照してください。

# Inbox サポートのないドライバ

以下の表は、Windows Server 2016の Inbox サポートのないドライバのリストです。

#### 表 5. Inbox サポートのないドライバ

#### Windows 2016

デルの第 12 世代、第 13 世代、第 14 世代の PowerEdge システム用 AMD および NVIDIA アドオン ディスプレイ ドライバ

**ソフトウェア** RAID PERC S110、S130、および S140

Matrox G200W および G200eR 内蔵ビデオコントローラ

BCM57402 NetXtreme-E デュアルポート 10 Gb イーサネット (Broadcom)

BCM57404 NetXtreme-E デュアルポート 10 Gb/25 Gb イーサネット (Broadcom)

BCM57406 NetXtreme-E デュアルポート 10 GBase-T イーサネット (Broadcom)

Emulex エンジン(XE)100 シリーズ(Skyhawk)— NIC および FCoE ドライバは Inbox であり、iSCSI ハードウェアの場合のみボックスドライバからア ンロードする必要があります。

() メモ: Inbox サポートのないドライバの詳細については、Dell テックセンターにアクセスしてください。

() メモ: 最新のドライバアップデートについては、Dell.com/support/drivers にアクセスしてください。

# オペレーティングシステムの名前が正しく表示されない

- 説明:
   SAC (Special Administration Console) インターフェイスは、帯域外ポートで Recovery Console などの機能からテキスト出 カをリダイレクトします。iDRAC は、ターミナル エミュレーション ソフトウェア(このシナリオではコマンド プロンプト)を実行するリモ ート コンピューターに接続する帯域外ポートです。Windows Server 2016 オペレーティング システム搭載システムは、id コマ ンドを発行することで SAC インターフェイスに Windows Server 2012 R2 のような製品名を表示します。
- 解像度:修正は、Microsoft Windows Server 2016 用の 9D 累積アップデートで入手できます。このアップデートに関する詳細につい<br/>ては、「Microsoft Knowledge Base Article 3192366」(Microsoft サポート技術情報記事 3192366)に記載されている<br/>Windows アップデートカタログサーバーの詳細をダウンロードしてください。

#### Windows Server Core をデスクトップエクスペリエンス搭載 OS に変換できない

- **説明**: Windows Server の前のバージョンと異なり、Microsoft Windows Server 2016 は Windows Server とデスクトップ エクスペリエンス搭載サーバ間の変換をサポートしていません。
- 解像度:オペレーティング システムの種類を変更するには、Windows Server 2016 オペレーティング システムを再インストールします。Windows Server 2016 のインストール オプションの詳細については、Windows Server 2016 のマニュアルを参照してください。

#### Host Guardian Hyper-V Support または Device Guard が PERC H330 で有効になっている場合、Windows Server 2016 で起動できない

説明: Host Guardian Hyper-V Support または Device Guard が PERC H330 で有効になっている場合、システムは Windows 2016 オペレーティングシステムで起動できません。オペレーティングシステムの再イメージ化、またはバックアップからの復元が必要です。障害は RAID 5 の仮想ディスクで定期的に発生しますが、劣化状態の RAID 1 VD のようなさまざまな状況の他の RAID レベルでも発生する可能性があります。H330 コントローラ上に作成されたすべてのパーティションが影響を受ける場合が あります。

解像度:

Host Guardian Hyper-V Support または Device Guard 機能を有効にしないでください (グループ ポリシー経由)。詳細に ついては、『Dell ナレッジベース ページ QNA44045』を参照してください。

### NVMe デバイスを実行している VM に取り付けるとデバイス が列挙されない

説明: NVMe デバイスがディスクリートデバイス割り当て (DDA)機能で仮想マシンに取り付けられているときに、NVMe デバイスをホットリムーブしてホットプラグすると正常に列挙されません。

解像度: NVMe デバイスを仮想マシンに取り付け直します。 次の手順を実行して、NVMe デバイスを仮想マシンに取り付け直します。

- 1 管理者権限で Power Shell を開きます。
- 2 デバイスをホットプラグした後に、Get-PnpDeviceを実行してデバイスを識別し、ロケーションパスを取得します。
- 3 次のコマンドを実行して、VMHost割り当て可能デバイスを取り外します。 Remove-VMAssignableDevice -locationpath \$locationpath -VMName "VM-Name"

\$localtionpathは、手順2のロケーションパスで、VM-Nameはデバイスが取り付けられた VMの名前です。

4 次のコマンドを実行して、VMを取り付け直します。 Add-VMHostAssignableDevice -locationpath \$locationpath -VMName "VM-Name"

### システムが「Unable to modify or create TPM password (TPM パスワードを変更または作成できません)」というエラ ーメッセージを表示する

説明:

TPM パスワードを作成または変更する場合は、TPM 所有者パスワードが必要です。

**解像度**: これを行うには、まず [ **BIOS セットアップ** ] の下の [ **TPM** ] オプションを有効にして、Windows Server 2016 を再起動しま す。次に **Windows TPM ソフトウェア** ( tpm.msc ) を起動して、[ **所有者パスワードの変更** ] をクリックすると、Supply your current TPM owner password to change to a new TPM owner password というメッセージ が表示されます。Microsoft は Windows Server 2016 の TPM 所有者パスワード機能を変更しましたが、それは Windows 10 クライアント OS TPM 機能の範囲内です。詳細については、「Change the TPM owner password」にアクセスしてくださ い。

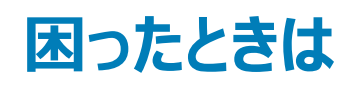

トピック :

- Dell EMC へのお問い合わせ
- マニュアルリソース
- ドライバとファームウェアのダウンロード
- マニュアルのフィードバック

### Dell EMC へのお問い合わせ

Dell EMC では、オンラインおよび電話ベースのサポートとサービス オプションをいくつかご用意しています。サポートとサービスは国、地域、および製品によって異なり、お住まいの地域では一部のサービスがご利用いただけない場合があります。

セールス、テクニカル サポート、またはカスタマーサービスに関する Dell EMC へのお問い合わせについては、https://www.dell.com/contactdell を参照してください。

お使いのコンピューターがインターネットに接続されていない場合は、購入時の納品書、出荷伝票、請求書、または製品カタログで連絡先をご確認ください。

### マニュアルリソース

#### 表 6. お使いのシステムのその他の文書リソース

| タスク         | 文書                                                                                                    | 場所                              |
|-------------|----------------------------------------------------------------------------------------------------|---------------------------------|
| サーバーのセットアップ | ラックへのサーバの取り付けの情報につ<br>いては、お使いのラック ソリューションに<br>同梱のラック マニュアルまたはお使いの<br>サーバに同梱の『はじめに』マニュアルを<br>参照してください。                              | Dell.com/poweredgemanuals       |
|             | サーバの起動と技術的仕様について<br>は、お使いのサーバに同梱の『はじめに』<br>マニュアルを参照してください。                                                                         | Dell.com/poweredgemanuals       |
| サーバーの設定     | iDRAC 機能、iDRAC の設定と iDRAC<br>へのログイン、およびサーバのリモート管<br>理の情報については、『Integrated Dell<br>Remote Access Controller ユーザーズ<br>ガイド』を参照してください。 | Dell.com/idracmanuals           |
|             | オペレーティングシステムのインストール<br>についての情報は、オペレーティングシス<br>テムのマニュアルを参照してください。                                                                   | Dell.com/operatingsystemmanuals |
|             | RACADM (Remote Access<br>Controller Admin)サブコマンド、および<br>サポートされている RACADM インターフ<br>ェイスを理解するための情報について                                | Dell.com/idracmanuals           |

| タスク     | 文書                                                                                                    | 場所                                                |
|---------|----------------------------------------------------------------------------------------------------|---------------------------------------------------|
|         | は、『RACADM Command Line<br>Reference Guide for iDRAC』を参照<br>してください。                                                                                                    |                                                   |
|         | ドライバおよびファームウェアのアップデー<br>トの情報については、本書の「ドライバと<br>ファームウェアのダウンロード」の項を参<br>照してください。                                                                                             | Dell.com/support/drivers                          |
| サーバーの管理 | デルが提供するサーバ管理ソフトウェア<br>の情報については、『Dell<br>OpenManage システム管理概要ガイ<br>ド』を参照してください。                                                                                              | Dell.com/openmanagemanuals                        |
|         | OpenManage のセットアップ、使用、お<br>よびトラブルシューティングについての情<br>報は、『Dell OpenManage Server<br>Administrator User's Guide』(Dell<br>OpenManage Server Administrator<br>ユーザーズガイド)を参照してください。 | Dell.com/openmanagemanuals                        |
|         | Dell OpenManage Essentials のインス<br>トール、使用、およびトラブルシューティ<br>ングについての情報は、『Dell<br>OpenManage Essentials User's<br>Guide』(Dell OpenManage Essentials<br>ユーザーズガイド)を参照してください。     | Dell.com/openmanagemanuals                        |
|         | DSET ( Dell System E-Support Tool )<br>のインストールと使用の情報について<br>は、『Dell System E-Support Tool<br>( DSET ) User's Guide』を参照してくだ<br>さい。                                          | Dell.com/DSET                                     |
|         | ASM ( Active System Manager )のイ<br>ンストールおよび使用の情報について<br>は、『Active System Manager User's<br>Guide』を参照してください。                                                                | Dell.com/asmdocs                                  |
|         | Dell Lifecycle Controller (LCC)の機<br>能を理解するには、『Dell Lifecycle<br>Controller User's Guide』(Dell<br>Lifecycle Controller ユーザーズガイド)<br>を参照してください。                             | Dell.com/idracmanuals                             |
|         | パートナープログラムのエンタープライズ<br>システム管理についての情報は、<br>OpenManage Connections<br>Enterprise Systems Management マ<br>ニュアルを参照してください。                                                      | Dell.com/omconnectionsenterprisesystemsmanagement |
|         | 接続およびクライアントシステム管理に<br>ついての情報は、OpenManage<br>Connections Client Systems<br>Management マニュアルを参照してくだ<br>さい。                                                                   | Dell.com/dellclientcommandsuitemanuals            |

| タスク                               | 文書                                                                                                    | 場所                                |
|-----------------------------------|----------------------------------------------------------------------------------------------------|-----------------------------------|
|                                   | Dell Chassis Management Controller<br>(CMC)を使用した、インベントリの表<br>示、設定タスクと監視タスクの実行、リ<br>モートでのサーバー電源のオン / オフ、<br>およびサーバーとコンポーネント上のイベ<br>ントに対するアラートの有効化について<br>の情報は、『CMC User's Guide』<br>(CMC ユーザーズガイド)を参照してく<br>ださい。 | Dell.com/cmcmanuals               |
| Dell PowerEdge RAID コントロー<br>ラの操作 | Dell PowerEdge RAID コントローラ<br>(PERC)の機能を理解し、PERC カー<br>ドを導入するための情報は、ストレージ<br>コントローラのマニュアルを参照してくださ<br>い。                                                                                                    | Dell.com/storagecontrollermanuals |
| イベントおよびエラーメッセージの<br>理解            | システム ファームウェア、およびサーバ コ<br>ンポーネントを監視するエージェントによ<br>って生成されたイベント メッセージおよび<br>エラー メッセージのチェックに関する情報<br>については、『Dell Event and Error<br>Messages Reference Guide』を参照<br>してください。                                          | Dell.com/openmanagemanuals        |

# ドライバとファームウェアのダウンロード

お使いのシステムには、最新の BIOS、ドライバ、およびシステム管理ファームウェアをダウンロードしてインストールすることをお勧めします。 ドライバとファームウェアをダウンロードする前に、ウェブブラウザのキャッシュをクリアするようにしてください。

- 1 Dell.com/support/drivers にアクセスします。
- 2 ドライバおよびダウンロードセクションで、デルのサービスタグ、Dell EMC の Product ID (プロダクト ID)、またはモデルを入力してくださいフィー ルドにお使いのシステムのサービスタグを入力し、送信をクリックします。

#### ① メモ: サービスタグがない場合は、PC を検出をクリックして、システムがサービスタグを自動的に検出できるようにします。

3 **ドライバおよびダウンロード**をクリックします。

適用可能なダウンロードのリストが表示されます。

4 ドライバまたはファームウェアを USB ドライブ、CD、または DVD にダウンロードします。

# マニュアルのフィードバック

任意の Dell マニュアルページでマニュアルを評価、またはフィードバックを書き、Send Feedback (フィードバックの送信)をクリックしてフィードバックを送信 することができます。